# La première étape consiste à ouvrir booq.platform et à cliquer sur le menu + Ajouter menu d'options.

| <b>0000</b> v2.26.0                   | (V) Démo vidéo HD Français 🛈                                            | 😚 Tutoriels booq                                  | booq_fr_video@hd.digital v  |
|---------------------------------------|-------------------------------------------------------------------------|---------------------------------------------------|-----------------------------|
| « Minimiser menu<br>Ø Tableau de bord | Menus d'options (0 menus d'options)         Q       Taper pour chercher | i <u>≡</u> Afficher <b>50 ∨</b> donnée            | 25 + Ajouter menu d'options |
| Articles ^                            | ID Nom 🗘 Préparer à part 🗘 Établissement 🗘                              | Nombre minimum de choi: Nombre maximum de choix 🗘 |                             |
| Groupes d'articles                    | Aucun résultat trouvé                                                   |                                                   |                             |
| Grilles de prix                       |                                                                         |                                                   |                             |
| Menus                                 |                                                                         |                                                   |                             |
| Menus prix fixe                       |                                                                         |                                                   |                             |
| Menus d'options                       |                                                                         |                                                   |                             |
| Gestion prix                          |                                                                         |                                                   |                             |
| Promotions                            |                                                                         |                                                   |                             |
| -√r Finances ✓                        |                                                                         |                                                   |                             |
| () Administrator 🗸                    |                                                                         |                                                   |                             |
| 🗁 Payer 🗸 🗸                           |                                                                         |                                                   |                             |
| 구 Self-service 🗸                      |                                                                         |                                                   |                             |
|                                       |                                                                         |                                                   |                             |

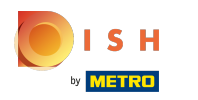

### Cliquez sur le champ de texte Nom et saisissez le titre de votre menu d'option.

| <b>6000</b> v2.26.0                   | Ajouter menu d'options | Menu Options                                              | fermer 🛞  |
|---------------------------------------|------------------------|-----------------------------------------------------------|-----------|
|                                       | 🛞 Menu Options         | Nom*                                                      |           |
| <ul> <li>Tableau de bord</li> </ul>   |                        | Option menu                                               |           |
| 🕅 Articles 🔷 ^                        |                        | Doit être préparé à part Non v Nombre minimum de choix    |           |
| Groupes d'articles<br>Grilles de prix |                        | Nombre maximum de choix                                   |           |
| Menus                                 |                        | Identification                                            |           |
| Menus prix fixe<br>Menus d'options    |                        | Votre référence ID                                        |           |
| Gestion prix                          |                        | Option item                                               |           |
| Promotions                            |                        | ID Nom Type Masquer sur le ticket Préparer à part Article |           |
| √ Finances ✓                          |                        | + Ajouter option                                          |           |
| 🚳 Administrator 🗸 🗸                   |                        |                                                           |           |
| Payer 🗸                               |                        |                                                           |           |
| Ç Self-service ✓                      |                        |                                                           |           |
|                                       |                        |                                                           |           |
|                                       |                        |                                                           |           |
|                                       |                        | Sau                                                       | uvegarder |

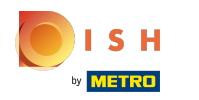

### Cliquez sur Non, pour choisir si votre Option doit être préparé séparément ou non.

| <b>6000</b> v2.26.0                                                                                                    | Ajouter menu d'options | Menu Options                                                                                                    | FERMER 🚫  |
|----------------------------------------------------------------------------------------------------|------------------------|----------------------------------------------------------------------------------------------------|-----------|
|                                                                                                    | 🛞 Menu Options         | Nom <sup>®</sup> Optional whipped cream                                                                                                    |           |
| <ul> <li>Tableau de bord</li> <li>Articles</li> <li>Menu</li> <li>Groupes d'articles</li> <li>Grilles de prix</li> </ul> |                        | Option menu         Doit être préparé à part       Non         Nombre minimum de choix         Nombre maximum de choix                                                                                                    |           |
| Menus<br>Menus prix fixe<br>Menus d'options<br>Gestion prix<br>Périodes                                                  |                        | Identification       Votre référence       ID       Option item                                                                                                    |           |
| Promotions<br>小 Finances ✓                                                                                               |                        | ID     Nom     Type     Masquer sur le ticket     Préparer à part     Article       + Ajouter option                                                                                                    |           |
| ෯ Administrator 🗸                                                                                                    |                        |                                                                                                    |           |
| 🖯 Payer 🗸 🗸                                                                                                    |                        |                                                                                                    |           |
| ☐ Self-service ✓                                                                                                    |                        |                                                                                                    |           |
|                                                                                                    |                        | Sector Sector Sect | uvegarder |

Ð

#### **Tutorial - Menus d'options**

#### Sélectionnez En fonction du produit, Oui ou Non selon que votre option doit être préparée à part ou non.

| <b>0000</b> v2.26.0                                   | Ajouter menu d'options | Menu Options                                                                  | fermer 🛞  |
|-------------------------------------------------------|------------------------|-------------------------------------------------------------------------------|-----------|
| « Minimiser menu                                      | 🛞 Menu Options         | Nom* Optional whipped cream                                                   |           |
| <ul> <li>Tableau de bord</li> <li>Articles</li> </ul> |                        | Option menu                                                                   |           |
| Menu                                                  |                        | Doit être préparé à part     Non         En fonction du produit               |           |
| Groupes d'articles<br>Grilles de prix                 |                        | Oui     Nombre maximum de choix                                               |           |
| Menus<br>Menus prix fixe                              |                        | Identification                                                                |           |
| Menus d'options                                       |                        | Votre référence ID                                                            |           |
| Périodes                                              |                        | Option item                                                                   |           |
| Promotions                                            |                        | ID Nom Type Masquer sur le ticket Préparer à part Article<br>+ Ajouter option |           |
| Administrator V                                       |                        |                                                                               |           |
| Raver Y                                               |                        |                                                                               |           |
| └── Self-service ✓                                    |                        |                                                                               |           |
|                                                       |                        |                                                                               |           |
|                                                       |                        |                                                                               |           |
|                                                       |                        | Sa                                                                            | uvegarder |

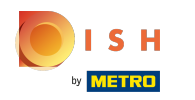

# Cliquez sur les champs de texte Nombre minimum de choix et Nombre maximum de choix pour les ajouter.

| <b>60001</b> v2.25.0 | Ajouter menu d'options | Menu Options                                                             | FERMER 🛞 |
|----------------------|------------------------|--------------------------------------------------------------------------|----------|
|                      | 🛞 Menu Options         | Nom* Optional whipped cream                                              |          |
| Ø Tableau de bord    | _                      |                                                                          |          |
| Articles A           |                        |                                                                          |          |
| Menu                 |                        | Doit être préparé à part     Non     V     Nombre minimum de choix     0 |          |
| Groupes d'articles   |                        | Nombre maximum de choix 1                                                |          |
| Grilles de prix      |                        |                                                                          |          |
| Menus                |                        | Identification                                                           |          |
| Menus prix fixe      |                        |                                                                          |          |
| Menus d'options      |                        |                                                                          |          |
| Gestion prix         |                        | Option item                                                              |          |
| Périodes             |                        |                                                                          |          |
| Promotions           |                        | ID Nom Type Masquer sur le ticket Préparer à part Article                |          |
| A. Eineneen          |                        | + Ajouter option                                                         |          |
| -γ Pinances •        |                        |                                                                          |          |
| 🚱 Administrator 🗸    |                        |                                                                          |          |
|                      |                        |                                                                          |          |
| 🖹 Payer 🗸 🗸          |                        |                                                                          |          |
|                      |                        |                                                                          |          |
| ঢ় Self-service 🗸    |                        |                                                                          |          |
|                      |                        |                                                                          |          |
|                      |                        |                                                                          |          |
|                      |                        |                                                                          |          |
|                      |                        |                                                                          |          |
|                      |                        | Sauv                                                                     | vegarder |

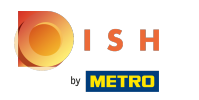

### Ajoutez des éléments d'option en cliquant sur + Ajouter un élément d'option.

| <b>0000</b> v2.26.0                   | Ajouter menu d'options | Menu Options                                                       | FERMER 🗴    |
|---------------------------------------|------------------------|--------------------------------------------------------------------|-------------|
|                                       | 🛞 Menu Options         | Nom <sup>®</sup> Optional whipped cream                            |             |
| <ul> <li>Tableau de bord</li> </ul>   |                        | Option menu                                                        |             |
| 🕅 Articles 🔷 🔨                        |                        | Doit être préparé à part     Non     Nombre minimum de choix     0 |             |
| Groupes d'articles<br>Grilles de prix |                        | Nombre maximum de choix 1                                          |             |
| Menus                                 |                        | Identification                                                     |             |
| Menus prix fixe<br>Menus d'options    |                        | Votre référence ID                                                 |             |
| Gestion prix<br>Périodes              |                        | Option item                                                        |             |
| Promotions                            |                        | ID Nom Type Masquer sur le ticket Préparer à part Article          |             |
| √r Finances ✓                         |                        |                                                                    |             |
| Administrator                         |                        |                                                                    |             |
| 🗖 Payer 🗸 🗸                           |                        |                                                                    |             |
| Ç. Self-service ✓                     |                        |                                                                    |             |
|                                       |                        |                                                                    |             |
|                                       |                        |                                                                    |             |
|                                       |                        |                                                                    | Sauvegarder |

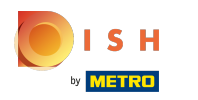

#### Commencez par cliquer sur le champ de texte Nom option et donnez un titre à votre option.

| <b>0000</b> v2.26.0                 | Ajouter menu d'options | Menu Options                                              | FERMER      | $\otimes$ |
|-------------------------------------|------------------------|-----------------------------------------------------------|-------------|-----------|
|                                     | 🛞 Menu Options         | Nom* Optional whipped cream                               |             |           |
| <ul> <li>Tableau de bord</li> </ul> | _                      |                                                           |             |           |
| Articlas A                          |                        | Option menu                                               |             |           |
| Menu                                |                        | Doit être préparé à part     Non          O               |             |           |
| Groupes d'articles                  |                        | Nombre maximum de choix 1                                 |             |           |
| Grilles de prix                     |                        |                                                           |             |           |
| Menus                               |                        | Identification                                            |             |           |
| Menus prix fixe                     |                        | Votre référence ID                                        |             |           |
| Menus d'options                     |                        |                                                           |             |           |
| Périodes                            |                        | Option item                                               |             |           |
| Promotions                          |                        | ID Nom Type Masquer sur le ticket Préparer à part Article |             |           |
| -√ Finances ✓                       |                        | Détails option                                            |             |           |
| 😚 Administrator 🗸                   |                        | Nom option*                                               |             |           |
| 🗖 Payer 🗸 🗸                         |                        | Type"                                                     |             |           |
| <b>N</b>                            |                        | Masquer sur le ticket 🗸                                   |             |           |
| 只 Self-service ✓                    |                        | Sauver                                                    |             |           |
|                                     |                        | Sauver                                                    |             |           |
|                                     |                        | Annuler                                                   |             |           |
|                                     |                        |                                                           |             |           |
|                                     |                        |                                                           | Sauvegarder |           |

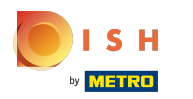

# Cliquez sur Type.

| <b>0009</b> v2.26.0                 | Ajouter menu d'options | Menu Options                                              | FERMER 🛞   |
|-------------------------------------|------------------------|-----------------------------------------------------------|------------|
|                                     | 🛞 Menu Options         | Nom <sup>*</sup> Optional whipped cream                   |            |
| <ul> <li>Tableau de bord</li> </ul> |                        | Option menu                                               |            |
| Articles ^                          |                        | Doit être préparé à part Non v Nombre minimum de choix 0  |            |
| Groupes d'articles                  |                        | Nombre maximum de choix 1                                 |            |
| Grilles de prix<br>Menus            |                        | Identification                                            |            |
| Menus prix fixe<br>Menus d'options  |                        | Votre référence ID                                        |            |
| Gestion prix                        |                        | Option item                                               |            |
| Promotions                          |                        | ID Nom Type Masquer sur le ticket Préparer à part Article |            |
| √ Finances ∨                        |                        | Détails option                                            |            |
| ② Administrator <                   |                        | Nom option* Without cream                                 |            |
| 🗖 Payer 🗸 🗸                         |                        | Type"                                                     |            |
| 및 Self-service 🗸                    |                        | Masquer sur le ticket                                     |            |
|                                     |                        | Sauver                                                    |            |
|                                     |                        | Annuler                                                   |            |
|                                     |                        | s                                                         | auvegarder |

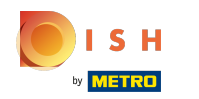

Sélectionnez le type de détails de votre option. Choisissez entre l'Option de produit et la Remarque.
Dans notre cas, nous avons sélectionné Remarque.

| <b>0000</b> v2.26.0        | Ajouter menu d'options | Menu Options                |               |           |                               |           | FERMER      | $\otimes$ |
|----------------------------|------------------------|-----------------------------|---------------|-----------|-------------------------------|-----------|-------------|-----------|
|                            | 🔅 Menu Options         | Nom* Optional whipped cream | n             |           |                               |           |             |           |
| Ø Tableau de bord          | _                      |                             |               |           |                               |           |             |           |
| <b>A</b>                   |                        | Option menu                 |               |           |                               |           |             |           |
| Articles                   |                        | Doit être préparé à part    | Non           | ~         | Nombre minimum de choix       | 0         |             |           |
| Menu<br>Groupes d'articles |                        |                             |               |           | Nombre maximum de choix       | 1         |             |           |
| Grilles de prix            |                        |                             |               |           |                               |           |             |           |
| Menus                      |                        | Identification              |               |           |                               |           |             |           |
| Menus prix fixe            |                        | Votre référence             |               |           | ID                            |           |             |           |
| Menus d'options            |                        |                             |               |           |                               |           |             |           |
| Périodes                   |                        | Option item                 |               |           |                               |           |             |           |
| Promotions                 |                        | ID Nom                      | Туре          | Masquer s | sur le ticket Préparer à part | t Article |             |           |
| -\∕r Finances ✓            |                        | Détails option              |               |           |                               |           |             |           |
| 🖏 Administrator 🗸 🗸        |                        | Nom option*                 | Without cream |           |                               |           |             |           |
| 🖹 Payer 🗸 🗸                |                        | Туре*                       | ~             |           |                               |           |             |           |
|                            |                        | Masquer sur le ticket       | ~             |           |                               |           |             |           |
| └─ Self-service ✓          |                        |                             |               |           |                               |           |             |           |
|                            |                        | Sauver                      |               |           |                               |           |             |           |
|                            |                        | Annuler                     |               |           |                               |           |             |           |
|                            |                        |                             |               |           |                               |           |             |           |
|                            |                        |                             |               |           |                               |           | Sauvegarder |           |

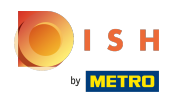

# Cliquez sur Masquer sur le ticket.

| <b>0000</b> v2.26.0                 | Ajouter menu d'options | Menu Options                          |                                         |         |                               |         | FERMER      | ) |
|-------------------------------------|------------------------|---------------------------------------|-----------------------------------------|---------|-------------------------------|---------|-------------|---|
|                                     | 🔅 Menu Options         | Nom <sup>*</sup> Optional whipped cre | am                                      |         |                               |         |             |   |
| <ul> <li>Tableau de bord</li> </ul> | _                      |                                       |                                         |         |                               |         |             |   |
|                                     |                        | Option menu                           |                                         |         |                               |         |             |   |
| Articles                            |                        | Doit être préparé à part              | Non                                     | ~       | Nombre minimum de choix       | 0       |             |   |
| Groupes d'articles                  |                        |                                       |                                         |         | Nombre maximum de choix       | 1       |             |   |
| Grilles de prix                     |                        |                                       |                                         |         |                               |         |             |   |
| Menus                               |                        | Identification                        |                                         |         |                               |         |             |   |
| Menus prix fixe                     |                        | Votre référence                       |                                         |         | ID                            |         |             |   |
| Menus d'options                     |                        |                                       |                                         |         |                               |         |             |   |
| Gestion prix                        |                        | Option item                           |                                         |         |                               |         |             |   |
| Promotions                          |                        | ID Nom                                | Type                                    | Masquer | sur le ticket Préparer à part | Article |             |   |
|                                     |                        |                                       | .,,,,,,,,,,,,,,,,,,,,,,,,,,,,,,,,,,,,,, |         |                               |         |             |   |
| √√ Finances ✓                       |                        | Détails option                        |                                         |         |                               |         |             |   |
| 🖏 Administrator 🗸                   |                        | Nom option*                           | Without cream                           |         |                               |         |             |   |
|                                     |                        | Type*                                 | Remarque                                |         |                               |         |             |   |
| Payer                               |                        | Masquer sur le ticket                 |                                         | 1       |                               |         |             |   |
| ∵ Self-service ✓                    |                        | Hasquel sul le ticket                 |                                         | 1       |                               |         |             |   |
|                                     |                        | Sauver                                |                                         |         |                               |         |             |   |
|                                     |                        | Annuler                               |                                         |         |                               |         |             |   |
|                                     |                        |                                       |                                         |         |                               |         |             |   |
|                                     |                        |                                       |                                         |         |                               |         |             |   |
|                                     |                        |                                       |                                         |         |                               |         | Sauvegarder |   |

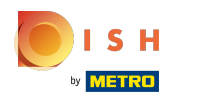

### Choisissez entre Oui ou Non. Dans notre cas, nous avons sélectionné non.

| <b>6000</b> v2.26.0                 | Ajouter menu d'options | Menu Options                |               |           |                              |         | FERMER 🚫    |
|-------------------------------------|------------------------|-----------------------------|---------------|-----------|------------------------------|---------|-------------|
|                                     | 🛞 Menu Options         | Nom* Optional whipped creat | m             |           |                              |         |             |
| <ul> <li>Tableau de bord</li> </ul> |                        | Option menu                 |               |           |                              |         |             |
| 🕅 Articles 🧄 🔨                      |                        | Doit être préparé à part    | Non           | ~         | Nombre minimum de choix      | 0       |             |
| Groupes d'articles                  |                        |                             |               |           | Nombre maximum de choix      | 1       |             |
| Grilles de prix<br>Menus            |                        | Identification              |               |           |                              |         |             |
| Menus prix fixe<br>Menus d'options  |                        | Votre référence             |               |           | ID                           |         |             |
| Gestion prix<br>Périodes            |                        | Option item                 |               |           |                              |         |             |
| Promotions                          |                        | ID Nom                      | Туре          | Masquer s | ur le ticket Préparer à part | Article |             |
| -√- Finances ✓                      |                        | Détails option              |               |           |                              |         |             |
| Administrator      Y                |                        | Nom option*                 | Without cream |           |                              |         |             |
| 🗖 Payer 🗸 🗸                         |                        | Type*                       | Remarque 🗸    |           |                              |         |             |
| ঢ় Self-service ✔                   |                        | Masquer sur le ticket       | Non Y         |           |                              |         |             |
|                                     |                        | Sauver                      |               |           |                              |         |             |
|                                     |                        | Annuler                     |               |           |                              |         |             |
|                                     |                        |                             |               |           |                              |         | Sauvegarder |

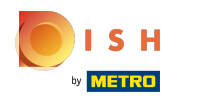

# Confirmez les détails de votre option en cliquant sur Sauver.

| <b>0000</b> v2.26.0                 | Ajouter menu d'options | Menu Options                           |               |           |                              |         | fermer 🗴    |
|-------------------------------------|------------------------|----------------------------------------|---------------|-----------|------------------------------|---------|-------------|
|                                     | ö Menu Options         | Nom <sup>*</sup> Optional whipped crea | am            |           |                              |         |             |
| <ul> <li>Tableau de bord</li> </ul> |                        | Option menu                            |               |           |                              |         |             |
| Articles ^                          |                        | Doit être préparé à part               | Non           | ~         | Nombre minimum de choix      | 0       |             |
| Groupes d'articles                  |                        |                                        |               |           | Nombre maximum de choix      | 1       |             |
| Grilles de prix<br>Menus            |                        | Identification                         |               |           |                              |         |             |
| Menus prix fixe<br>Menus d'options  |                        | Votre référence                        |               |           | ID                           |         |             |
| Gestion prix                        |                        | Option item                            |               |           |                              |         |             |
| Périodes<br>Promotions              |                        | ID Nom                                 | Туре          | Masquer s | ur le ticket Préparer à part | Article |             |
| √ Finances ✓                        |                        | Détails option                         |               |           |                              |         |             |
| ĝ Administrator 🗸                   |                        | Nom option*                            | Without cream |           |                              |         |             |
| 🗖 Payer 🗸 🗸                         |                        | Type*                                  | Remarque 🗸    |           |                              |         |             |
| 〕 Self-service ✔                    |                        | Masquer sur le ticket                  | Non 🗸         |           |                              |         |             |
|                                     |                        | Sauver                                 |               |           |                              |         |             |
|                                     |                        |                                        |               |           |                              |         | Sauvegarder |

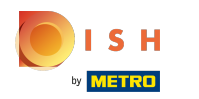

# Pour ajouter un autre élément d'option, cliquez sur + Ajouter option.

| <b>6000</b> v2.26.0                | Ajouter menu d'options | Menu Options                                                             | fermer 🚫   |
|------------------------------------|------------------------|--------------------------------------------------------------------------|------------|
|                                    | 🛞 Menu Options         | Nom <sup>®</sup> Optional whipped cream                                  |            |
| Tableau de bord                    |                        | Option menu                                                              |            |
| 🕅 Articles 🧄 🧄                     |                        | Doit être préparé à part     Non     V     Nombre minimum de choix     0 |            |
| Groupes d'articles                 |                        | Nombre maximum de choix 1                                                |            |
| Menus                              |                        | Identification                                                           |            |
| Menus prix fixe<br>Menus d'options |                        | Votre référence ID                                                       |            |
| Gestion prix<br>Périodes           |                        | Option item                                                              |            |
| Promotions                         |                        | ID Nom Type Masquer sur le ticket Préparer à part Article                |            |
| ∧ <sub>r</sub> Finances ∨          |                        | # Without cream Remarque Non     Ajouter option                          |            |
| 🍪 Administrator 🗸 🗸                |                        |                                                                          |            |
| 🗖 Payer 🗸 🗸                        |                        |                                                                          |            |
| ∑ Self-service ✓                   |                        |                                                                          |            |
|                                    |                        |                                                                          |            |
|                                    |                        |                                                                          |            |
|                                    |                        | Sa                                                                       | nuvegarder |

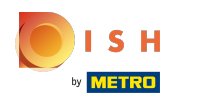

Cliquez sur chaque champ dans la zone mise en évidence et ajoutez les détails (Nom option\*, Type\* et Masquer sur le ticket) comme précédemment.

| <b>6000</b> v2.26.0                | Ajouter menu d'options | Menu Options                  | lenu Options       |          |                               |              |            |  |  |
|------------------------------------|------------------------|-------------------------------|--------------------|----------|-------------------------------|--------------|------------|--|--|
|                                    | 🛞 Menu Options         | Nom* Optional whipped created | am                 |          |                               |              |            |  |  |
| Tableau de bord                    |                        | Option menu                   |                    |          |                               |              |            |  |  |
| Articles ^                         |                        | Doit être préparé à part      | Non                | ~        | Nombre minimum de choix       | 0            |            |  |  |
| Groupes d'articles                 |                        |                               |                    |          | Nombre maximum de             | 1            |            |  |  |
| Grilles de prix<br>Menus           |                        | Identification                |                    |          |                               |              |            |  |  |
| Menus prix fixe<br>Menus d'options |                        | Votre référence               |                    |          | ID                            |              |            |  |  |
| Gestion prix<br>Périodes           |                        | Option item                   |                    |          |                               |              |            |  |  |
| Promotions                         |                        | ID Nom                        | Туре               | Masquers | sur le ticket Préparer à part | Article      |            |  |  |
| √y Finances ✓                      |                        | / 🗊 # Witho                   | ut cream Remarque  | Non      |                               |              |            |  |  |
| Administrator                      |                        | Détails option                |                    |          |                               |              |            |  |  |
| 🖹 Payer 🗸 🗸                        |                        | Nom option*                   | With whipped cream |          | Doit être préparé à part      | Par défaut 🗸 |            |  |  |
| ݤ Self-service ✔                   |                        | Type*                         | Option produit     |          | Article*                      | ~            |            |  |  |
|                                    |                        | Masquer sur le ticket         | Non V              |          |                               |              |            |  |  |
|                                    |                        | Sauver                        |                    |          |                               |              |            |  |  |
|                                    |                        |                               |                    |          |                               | s            | auvegarder |  |  |

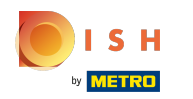

Si vous sélectionnez Option produit pour Type\*, des informations supplémentaires peuvent être ajoutées.

| <b>0000</b> v2.26.0      | Ajouter menu d'options | Menu Options                           | enu Options        |         |                              |              |            |  |  |
|--------------------------|------------------------|----------------------------------------|--------------------|---------|------------------------------|--------------|------------|--|--|
|                          | 🛞 Menu Options         | Nom <sup>*</sup> Optional whipped crea | ım                 |         |                              |              |            |  |  |
| ⑦ Tableau de bord        | _                      | Option menu                            |                    |         |                              |              | 1          |  |  |
| 🕅 Articles 🔨 🔨           |                        |                                        |                    |         |                              |              |            |  |  |
| Menu                     |                        | Doit être préparé à part               | Non                | ~       | Nombre minimum de choix      | 0            |            |  |  |
| Groupes d'articles       |                        |                                        |                    |         | Nombre maximum de            | 1            |            |  |  |
| Grilles de prix          |                        |                                        |                    |         | choix                        |              |            |  |  |
| Menus                    |                        | Identification                         |                    |         |                              |              |            |  |  |
| Menus prix fixe          |                        |                                        |                    |         |                              |              |            |  |  |
| Menus d'options          |                        | Votre référence                        |                    |         | ID                           |              |            |  |  |
| Gestion prix<br>Périodes |                        | Option item                            |                    |         |                              |              |            |  |  |
| Promotions               |                        |                                        |                    |         |                              |              |            |  |  |
|                          |                        | ID Nom                                 | Туре               | Masquer | sur le ticket Préparer à par | t Article    |            |  |  |
| -√ Finances ✓            |                        | 🥒 🗄 # Withou                           | it cream Remarque  | Non     |                              |              |            |  |  |
| 🖏 Administrator 🗸 🗸      |                        | Détails option                         |                    |         |                              |              |            |  |  |
| 🗖 Payer 🗸 🗸              |                        | Nom option*                            | With whipped cream |         | Doit être préparé à part     | Par défaut 🗸 |            |  |  |
| 🗁 Self-service 🗸 🗸       |                        | Туре*                                  | Option produit     |         | Article*                     | ~            |            |  |  |
|                          |                        | Masquer sur le ticket                  | Non 🗸              |         |                              |              |            |  |  |
|                          |                        |                                        |                    |         |                              |              |            |  |  |
|                          |                        | Sauver                                 |                    |         |                              |              |            |  |  |
|                          |                        |                                        |                    |         |                              |              |            |  |  |
|                          |                        |                                        |                    |         |                              | s            | auvegarder |  |  |

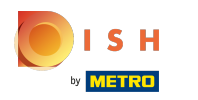

### Cliquez sur Par défaut pour sélectionner si l'élément Option doit être préparé séparément.

| <b>0000</b> v2.26.0        | Ajouter menu d'options | Menu Options                           | enu Options        |         |                               |              |            |  |  |  |
|----------------------------|------------------------|----------------------------------------|--------------------|---------|-------------------------------|--------------|------------|--|--|--|
|                            | 🛞 Menu Options         | Nom <sup>*</sup> Optional whipped crea | am                 |         |                               |              |            |  |  |  |
| Ø Tableau de bord          | _                      |                                        |                    |         |                               |              |            |  |  |  |
|                            |                        | Option menu                            |                    |         |                               |              |            |  |  |  |
| Articles                   |                        | Doit être préparé à part               | Non                | ~       | Nombre minimum de choix       | 0            |            |  |  |  |
| Menu<br>Groupos d'articlos |                        |                                        |                    |         | Nombro maximum do             | 1            |            |  |  |  |
| Grilles de prix            |                        |                                        |                    |         | choix                         | •            |            |  |  |  |
| Menus                      |                        | Identification                         |                    |         |                               |              |            |  |  |  |
| Menus prix fixe            |                        |                                        |                    |         |                               |              |            |  |  |  |
| Menus d'options            |                        | Votre référence                        |                    |         | ID                            |              |            |  |  |  |
| Gestion prix               |                        | Option item                            |                    |         |                               |              |            |  |  |  |
| Promotions                 |                        |                                        |                    |         |                               |              |            |  |  |  |
|                            |                        | ID Nom                                 | Туре               | Masquer | sur le ticket Préparer à part | Article      |            |  |  |  |
| -\∕r Finances ✓            |                        | 🖉 🗊 🗰 Witho                            | ut cream Remarque  | Non     |                               |              |            |  |  |  |
| 🖏 Administrator 🗸          |                        | Détails option                         |                    |         |                               |              |            |  |  |  |
| 🗖 Payer 🗸 🗸                |                        | Nom option*                            | With whipped cream |         | Doit être préparé à part      | Par défaut 🗸 |            |  |  |  |
| └── Self-service ✓         |                        | Type*                                  | Option produit     | •       | Article <sup>=</sup>          | ~            |            |  |  |  |
|                            |                        | Masquer sur le ticket                  | Non                | •       |                               |              |            |  |  |  |
|                            |                        |                                        |                    |         |                               |              |            |  |  |  |
|                            |                        | Sauver                                 |                    |         |                               |              |            |  |  |  |
|                            |                        |                                        |                    |         |                               |              |            |  |  |  |
|                            |                        |                                        |                    |         |                               |              | auvegarder |  |  |  |

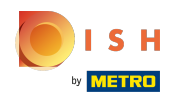

#### La décision de préparer l'élément d'option à part ou non peut être indiquée en sélectionnant Par défaut, Oui ou Non.

| <b>0000</b> v2.26.0                | Ajouter menu d'options | Menu Options              | enu Options        |           |                              |                   |             |  |  |  |
|------------------------------------|------------------------|---------------------------|--------------------|-----------|------------------------------|-------------------|-------------|--|--|--|
|                                    | 🚯 Menu Options         | Nom* Optional whipped cre | eam                |           |                              |                   |             |  |  |  |
| Ø Tableau de bord                  | _                      |                           |                    |           |                              |                   |             |  |  |  |
| Articlas                           |                        | Option menu               |                    |           |                              |                   |             |  |  |  |
| Menu                               |                        | Doit être préparé à part  | Non                | ~         | Nombre minimum de choix      | 0                 |             |  |  |  |
| Groupes d'articles                 |                        |                           |                    |           | Nombre maximum de            | 1                 |             |  |  |  |
| Grilles de prix                    |                        |                           |                    |           | choix                        |                   |             |  |  |  |
| Menus                              |                        | Identification            |                    |           |                              |                   |             |  |  |  |
| Menus prix fixe<br>Menus d'options |                        | Votre référence           |                    |           | ID                           |                   |             |  |  |  |
| Gestion prix                       |                        |                           |                    |           |                              |                   |             |  |  |  |
| Périodes                           |                        | Option item               |                    |           |                              |                   |             |  |  |  |
| Promotions                         |                        | ID Nom                    | Туре               | Masquer s | sur le ticket Préparer à par | t Article         |             |  |  |  |
| -\∕r Finances ✓                    |                        | 🥒 🖻 # Witho               | out cream Remarque | Non       |                              |                   |             |  |  |  |
| 🚳 Administrator 🗸 🗸                |                        | Détails option            |                    |           |                              |                   |             |  |  |  |
| 🗖 Payer 🗸 🗸                        |                        | Nom option <sup>®</sup>   | With whipped cream |           | Doit être préparé à part     | Par défaut 🗸 🗸    |             |  |  |  |
|                                    |                        | Type*                     | Option produit 🗸   |           | Article*                     | Par défaut<br>Oui |             |  |  |  |
| U Self-service V                   |                        |                           |                    |           | L                            | Non               |             |  |  |  |
|                                    |                        | Masquer sur le ticket     | Non V              |           |                              |                   |             |  |  |  |
|                                    |                        | Sauver                    |                    |           |                              |                   |             |  |  |  |
|                                    |                        |                           |                    |           |                              |                   |             |  |  |  |
|                                    |                        |                           |                    |           |                              |                   | Sauvegarder |  |  |  |

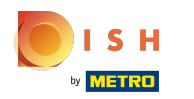

# Cliquez sur Article\*.

| <b>0009</b> v2.26.0                   | Ajouter menu d'options | Menu Options              | enu Options FERMER |         |                             |            |               |  |  |  |
|---------------------------------------|------------------------|---------------------------|--------------------|---------|-----------------------------|------------|---------------|--|--|--|
|                                       | 🛞 Menu Options         | Nom* Optional whipped cre | eam                |         |                             |            |               |  |  |  |
| Tableau de bord                       |                        | Option menu               |                    |         |                             |            | - I           |  |  |  |
| Articles ^                            |                        | Doit être préparé à part  | Non                | ~       | Nombre minimum de choix     | 0          |               |  |  |  |
| Groupes d'articles<br>Grilles de prix |                        |                           |                    |         | Nombre maximum de choix     | 1          |               |  |  |  |
| Menus<br>Monus                        |                        | Identification            |                    |         |                             |            |               |  |  |  |
| Menus d'options                       |                        | Votre référence           |                    |         | ID                          |            |               |  |  |  |
| Gestion prix<br>Périodes              |                        | Option item               |                    |         |                             |            |               |  |  |  |
| Promotions                            |                        | ID Nom                    | Туре               | Masquer | sur le ticket Préparer à pa | rt Article |               |  |  |  |
| -√r Finances ✓                        |                        | 🧷 🗄 # Witho               | out cream Remarque | Non     |                             |            |               |  |  |  |
| දිබු Administrator 🗸 🗸                |                        | Détails option            |                    |         |                             |            |               |  |  |  |
| 🖹 Payer 🗸 🗸                           |                        | Nom option*               | With whipped cream |         | Doit être préparé à part    | Par défaut | ~             |  |  |  |
| 🗔 Self-service 🗸                      |                        | Type*                     | Option produit 🗸   |         | Article*                    |            | $\overline{}$ |  |  |  |
|                                       |                        | Masquer sur le ticket     | Non 🗸              |         |                             |            |               |  |  |  |
|                                       |                        | Sauver                    |                    |         |                             |            |               |  |  |  |
|                                       |                        |                           |                    |         |                             |            | Sauvegarder   |  |  |  |

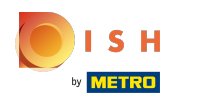

Tapez dans la barre de recherche le produit souhaité et cliquez dessus pour le confirmer. Dans notre cas, nous avons ajouté l'article Crème brûlée.

| <b>6000</b> v2.25.0        | Ajouter menu d'options | Menu Options                          | 1enu Options       |         |                             |                                        |             |  |  |  |
|----------------------------|------------------------|---------------------------------------|--------------------|---------|-----------------------------|----------------------------------------|-------------|--|--|--|
|                            | 🛞 Menu Options         | Nom <sup>*</sup> Optional whipped cre | am                 |         |                             |                                        |             |  |  |  |
| Ø Tableau de bord          |                        | Option menu                           |                    |         |                             |                                        |             |  |  |  |
| Articles                   |                        |                                       |                    |         |                             |                                        |             |  |  |  |
| Menu                       |                        | Doit être préparé à part              | Non                | ~       | Nombre minimum de choix     | 0                                      |             |  |  |  |
| Groupes d'articles         |                        |                                       |                    |         | Nombre maximum de           | 1                                      |             |  |  |  |
| Grilles de prix            |                        |                                       |                    |         | choix                       |                                        |             |  |  |  |
| Menus                      |                        | Identification                        |                    |         |                             |                                        |             |  |  |  |
| Menus prix fixe            |                        |                                       |                    |         |                             |                                        |             |  |  |  |
| Menus d'options            |                        | Votre référence                       |                    |         | ID                          |                                        |             |  |  |  |
| Gestion prix               |                        | Option item                           |                    |         |                             |                                        |             |  |  |  |
| Periodes                   |                        |                                       |                    |         |                             |                                        |             |  |  |  |
| Promotions                 |                        | ID Nom                                | Туре               | Masquer | sur le ticket Préparer à pa | rt Article                             |             |  |  |  |
| -\ <sub>ℓ</sub> Finances ∨ |                        | 🥟 🗄 🗰 Witho                           | out cream Remarque | Non     |                             |                                        |             |  |  |  |
| 🚳 Administrator 🗸 🗸        |                        | Détails option                        |                    |         |                             |                                        |             |  |  |  |
| 🗖 Payer 🗸 🗸                |                        | Nom option*                           | With whipped cream |         | Doit être préparé à part    | Par défaut 🗸                           |             |  |  |  |
|                            |                        |                                       |                    |         |                             |                                        |             |  |  |  |
| 📜 Self-service 🗸           |                        | Type*                                 | Option produit v   |         | Article*                    | Charger les produits. Patientez svp. 🗸 |             |  |  |  |
|                            |                        | Masquer sur le ticket                 | Non 🗸              |         |                             | cre Q                                  |             |  |  |  |
|                            |                        |                                       |                    |         |                             | Crème Brûlée                           |             |  |  |  |
|                            |                        | Sauver                                |                    |         |                             | Crème De Cassis                        |             |  |  |  |
|                            |                        |                                       |                    |         |                             | Crème De Whisky                        |             |  |  |  |
|                            |                        |                                       |                    |         |                             |                                        | Sauvegarder |  |  |  |

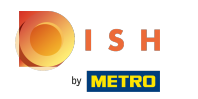

# Confirmez les détails de votre option en cliquant sur Sauver.

| <b>0000</b> v2.26.0                   | Ajouter menu d'options | Menu Options               | u Options          |           |                             |                |             |   |  |
|---------------------------------------|------------------------|----------------------------|--------------------|-----------|-----------------------------|----------------|-------------|---|--|
|                                       | 🔅 Menu Options         | Nom* Optional whipped crea | am                 |           |                             |                |             |   |  |
| <ul> <li>Tableau de bord</li> </ul>   | _                      | option menu                |                    |           |                             |                |             | _ |  |
| 🕅 Articles 🔨                          |                        | Doit être préparé à part   | Non                | ~         | Nombre minimum de choix     | 0              |             |   |  |
| Menu                                  |                        |                            |                    |           | Nombre maximum de           | 1              |             |   |  |
| Groupes d'articles<br>Grilles de prix |                        |                            |                    |           | choix                       |                |             |   |  |
| Menus                                 |                        | Identification             |                    |           |                             |                |             | _ |  |
| Menus prix fixe                       |                        | Votre référence            |                    |           | ID                          |                |             |   |  |
| Menus d'options                       |                        | Option item                |                    |           |                             |                |             |   |  |
| Périodes                              |                        |                            |                    |           |                             |                |             | - |  |
| Promotions                            |                        | ID Nom                     | Туре               | Masquer s | ur le ticket Préparer à par | t Article      |             |   |  |
| Ar Finances V                         |                        | 🖉 🗊 # Witho                | ut cream Remarque  | Non       |                             |                |             |   |  |
| y Findinees                           |                        | Détails option             |                    |           |                             |                |             | _ |  |
| <ul> <li>Administrator ✓</li> </ul>   |                        | Nom option*                | With whinned cream |           | Doit être préparé à part    | Par défaut     |             | - |  |
| 🗖 Payer 🗸 🗸                           |                        |                            |                    |           | Don ene prepare a part      |                |             |   |  |
|                                       |                        | Type*                      | Option produit v   |           | Article*                    | Crème Brûlée V |             |   |  |
| Self-service 🗸                        |                        | Masquer sur le ticket      | Non ~              |           |                             |                |             |   |  |
|                                       |                        | Sauver                     |                    |           |                             |                |             |   |  |
|                                       |                        |                            |                    |           |                             |                | Sauvegarder |   |  |

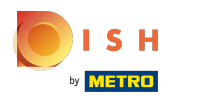

# Cliquez sur Sauvegarder.

| <b>0000</b> v2.26.0                   | Ajouter menu d'options | Menu Options                  | enu Options        |         |                             |                |             |  |  |  |
|---------------------------------------|------------------------|-------------------------------|--------------------|---------|-----------------------------|----------------|-------------|--|--|--|
|                                       | 🔯 Menu Options         | Nom* Optional whipped creater | am                 |         |                             |                |             |  |  |  |
| <ul> <li>Tableau de bord</li> </ul>   |                        | option menu                   |                    |         |                             |                |             |  |  |  |
| 🕅 Articles 🔨                          |                        | Doit être préparé à part      | Non                | ~       | Nombre minimum de choix     | 0              |             |  |  |  |
| Menu                                  |                        |                               |                    |         | Nombre maximum de<br>choix  | 1              |             |  |  |  |
| Groupes d'articles<br>Grilles de prix |                        |                               |                    |         | choix                       |                |             |  |  |  |
| Menus                                 |                        | Identification                |                    |         |                             |                |             |  |  |  |
| Menus prix fixe                       |                        | Votre référence               |                    |         | ID                          |                |             |  |  |  |
| Menus d'options                       |                        | Option item                   |                    |         |                             |                |             |  |  |  |
| Gestion prix                          |                        |                               |                    |         |                             |                |             |  |  |  |
| Periodes Promotions                   |                        | ID Nom                        | Туре               | Masquer | sur le ticket Préparer à pa | rt Article     |             |  |  |  |
| √ Finances ✓                          |                        | 🧷 🗄 # Witho                   | ut cream Remarque  | Non     |                             |                |             |  |  |  |
|                                       |                        | Détails option                |                    |         |                             |                |             |  |  |  |
| 發 Administrator 🗸                     |                        | Nom option*                   | With whipped cream |         | Doit être préparé à part    | Par défaut 🗸 🗸 |             |  |  |  |
| 🗖 Payer 🗸 🗸                           |                        | Type*                         | Option produit V   |         | Article*                    | Crème Brûlée V | 1           |  |  |  |
| 📮 Self-service 🗸 🗸                    |                        | Masquer sur le ticket         | Non 🗸              |         |                             |                |             |  |  |  |
|                                       |                        | Sauver                        |                    |         |                             |                |             |  |  |  |
|                                       |                        |                               |                    |         |                             | •              | Sauvegarder |  |  |  |

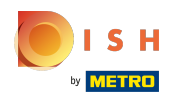

# Cliquez sur Menu.

| <b>00001</b> v2.26.0                  | (V) Démo vidéo HD Français 0               | So Tutoriels booq booq_fr_video@hd.digital ~             |
|---------------------------------------|--------------------------------------------|----------------------------------------------------------|
| « Minimiser menu<br>Ø Tableau de bord | Menus d'options (1 menus d'options)        | i≣ Afficher <b>50 ∨</b> données + Ajouter menu d'options |
| Articles ^                            | ID Nom 0 Préparer à part 0 Établierement 0 | Nambra minimum da shair. Nambra mavimum da shaiv A       |
| Menu                                  |                                            |                                                          |
| Groupes d'articles                    | 🧷 📋 #1 Optional whipped cream Non          | 0 1                                                      |
| Grilles de prix                       |                                            |                                                          |
| Menus                                 |                                            |                                                          |
| Menus prix fixe                       |                                            |                                                          |
| Menus d'options                       |                                            |                                                          |
| Gestion prix                          |                                            |                                                          |
| Periodes                              |                                            |                                                          |
| Promotions                            |                                            |                                                          |
| ∿ Finances ∨                          |                                            |                                                          |
| ô Administrator 🗸                     |                                            |                                                          |
| 🗖 Payer 🗸 🗸                           |                                            |                                                          |
| ∑: Self-service ✓                     |                                            |                                                          |
|                                       |                                            |                                                          |
|                                       |                                            |                                                          |
|                                       |                                            |                                                          |
|                                       |                                            |                                                          |
|                                       |                                            | 1                                                        |

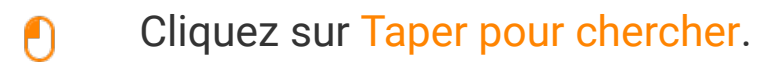

| <b>0000</b> v2.26.0                   | (V) Démo vidéo HD Français 🛈                |                                            | 😚 Tutoriels boo                                    | q booq_fr_video@hd.digital v           |
|---------------------------------------|---------------------------------------------|--------------------------------------------|----------------------------------------------------|----------------------------------------|
| « Minimiser menu<br>Ø Tableau de bord | Menu (147 menu)<br>Général Allergènes       |                                            |                                                    |                                        |
| Articles ^                            | Q Taper pour chercher Groupe d'articles Tou | s v                                        | E Afficher 50 v données                            | Scolonnes ∨ + Ajouter article          |
| Groupes d'articles                    | ID ≎ Nom ≎                                  | Groupe d'articles 🗘 Groupe CA              | Des prix $\diamondsuit$ Prix option $\diamondsuit$ | TVA 🗘 Propriétés de product Menu Optie |
| Grilles de prix<br>Menus              | 🧪 🖻 🕅 #69 Alambic De Chaudfontaine          | Boissons non alcoolisées Boissons TVA Bass | € € 3,00                                           | 20% - TVA 20% Bar                      |
| Menus prix fixe                       | 🧷 🖻 前 #98 Amaretto Disaronno                | Spiritueux étrangers Boissons TVA éleve    | e € 5,25                                           | 20% - TVA 20% Bar                      |
| Menus d'options                       | 🖉 🖻 前 #9 Asperges Vertes                    | Entrées Aliments                           | € 11,50                                            | 10% - TVA 10% Cuisine                  |
| Périodes                              | 🖉 🔂 🕅 #28 Assiette De Fromages              | Desserts Aliments                          | € 14,00                                            | 10% - TVA 10% Cuisine                  |
| Promotions                            | 🥟 🖻 🗊 #119 Bacardi Blanco                   | Spiritueux étrangers Boissons TVA éleve    | e € 5,25                                           | 20% - TVA 20% Bar                      |
| $\sqrt{r}$ Finances $\checkmark$      | n 🖉 🖻 🖞 #120 Bacardi Limon                  | Spiritueux étrangers Boissons TVA éleve    | e € 5,25                                           | 20% - TVA 20% Bar                      |
| 🖏 Administrator 🗸                     | R 146 Baguette                              | Aliments TVA basse                         | € 3,50                                             | 10% - TVA 10%                          |
| 🖯 Payer 🗸 🗸                           | 🥟 🖻 🖞 #44 Baileys Coffee                    | Cafés spéciaux Boissons TVA éleve          | e € 7,75                                           | 10% - TVA 10% Bar                      |
| ☐ Solf-service X                      | n 🖉 🖻 🛱 #78 Ballerines                      | Whisky Boissons TVA éleve                  | e € 6,25                                           | 20% - TVA 20% Bar                      |
| ↓ Sell-selvice ◆                      | 🥟 🖻 前 #105 Bête. Bénédictin                 | Spiritueux étrangers Boissons TVA éleve    | e € 5,25                                           | 20% - TVA 20% Bar                      |
|                                       | 🥟 🖻 🌐 #76 Biere Bok (en Saison)             | Bières pression Boissons TVA éleve         | e € 4,75                                           | 20% - TVA 20% Bar                      |
|                                       | 10 10 H10 Bisque                            | Entrées Aliments                           | € 13,50                                            | 10% - TVA 10% Cuisine                  |
|                                       | C C C #135 Bouteille De Pose                | Vins Boissons TVA élevre                   | e £ 19.95                                          | 20% - TVA 20% Rar                      |

# • Tapez dans le champ de texte Type de recherche un produit.

| <b>0000</b> v2.26.0                                                                                                    |               | (V) Démo vidéo HD                                                                                                    | D Français 🔅 |  |                     |           |          | 😚 Tutoriels boo    | <sup>pq</sup> ( | ) booq_fr_video@hd.digital ~            |
|----------------------------------------------------------------------------------------------------|---------------|----------------------------------------------------------------------------------------------------|--------------|--|---------------------|-----------|----------|--------------------|-----------------|-----------------------------------------|
| <ul> <li>Minimiser menu</li> <li>Tableau de bor</li> <li>Articles</li> <li>Menu</li> <li>Groupes d'articles</li> <li>Grilles de prix</li> </ul> | d<br>^<br>les | Menu (1 menu)         Général Allergènes         Q cheese         Broupe d'articles         TILTRES SÉLECTIONNÉS (1)         Requète = cheese × |              |  |                     |           |          | ∨données (∀ Filtre | © Colonnes      | <ul> <li>✓ + Ajouter article</li> </ul> |
| Menus                                                                                                    |               | ID ≎                                                                                                    | Nom 🗘        |  | Groupe d'articles 🗘 | Groupe CA | Des prix | Prix option 0      | tva ≎           | Propriétés de product Menu Optior       |
| Menus prix fixe                                                                                                    | c             | 1 1 1 1 1 1 1 1 1 1 1 1 1 1 1 1 1 1 1                                                                                                    | Cheesecake   |  | Desserts            | Aliments  | € 8,0    | 0                  | 10% - TVA 10%   | Cuisine                                 |
| Gestion prix<br>Périodes                                                                                                    |               |                                                                                                    |              |  |                     |           |          | _                  |                 |                                         |
| Promotions                                                                                                    |               |                                                                                                    |              |  |                     |           |          |                    |                 |                                         |
| -\∕_ Finances                                                                                                    | ~             |                                                                                                    |              |  |                     |           |          |                    |                 |                                         |
| ô Administrator                                                                                                    | ~             |                                                                                                    |              |  |                     |           |          |                    |                 |                                         |
| Payer                                                                                                    | ~             |                                                                                                    |              |  |                     |           |          |                    |                 |                                         |
| Ç. Self-service                                                                                                    | ~             |                                                                                                    |              |  |                     |           |          |                    |                 |                                         |
|                                                                                                    |               |                                                                                                    |              |  |                     |           |          |                    |                 |                                         |

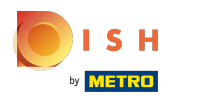

Ð

#### Tutorial - Menus d'options

### Cliquez sur l'icône du stylo à côté du produit souhaité pour modifier le produit.

| <b>0000</b> v2.26.0                                                                                                    | (V) Démo vidéo HD Français 🛈                                                                                                    |                                                             | 😚 Tutoriels bo                                    | oq booq_fr_video@hd.digital v                                                |
|----------------------------------------------------------------------------------------------------|----------------------------------------------------------------------------------------------------|-------------------------------------------------------------|---------------------------------------------------|------------------------------------------------------------------------------|
| <ul> <li>Minimiser menu</li> <li>Tableau de bord</li> <li>Articles</li> <li>Menu</li> <li>Groupes d'articles</li> <li>Grilles de prix</li> </ul> | Menu (1 menu)         Général       Allergènes         Q       cheese         Groupe d'articles       Tous         FILTRES SÉLECTIONNÉS (1)       Requête cheese | s v                                                         | i⊟ Afficher <b>50 ∨</b> données ( <b>∀ Filtre</b> |                                                                              |
| Menus<br>Menus prix fixe<br>Menus d'options                                                                                                    | ID ≎ Nom ≎<br>2 10 10 10 10 10 10 10 10 10 10 10 10 10                                                                                                    | Groupe d'articles $\Diamond$ Groupe CA<br>Desserts Aliments | Des prix ≎ Prix option<br>€ 8,00                  | TVA \$     Propriétés de product Menu Option       10% - TVA 10%     Cuisine |
| Gestion prix<br>Périodes<br>Promotions                                                                                                    |                                                                                                    |                                                             |                                                   |                                                                              |
| <ul> <li>Administrator</li> </ul>                                                                                                    |                                                                                                    |                                                             |                                                   |                                                                              |
| 🖻 Payer 🗸 🗸                                                                                                    |                                                                                                    |                                                             |                                                   |                                                                              |
| ঢ় Self-service ♥                                                                                                    |                                                                                                    |                                                             |                                                   |                                                                              |
|                                                                                                    |                                                                                                    |                                                             |                                                   |                                                                              |

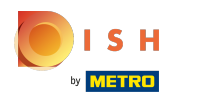

### • Faites défiler jusqu'à Fenêtres pop-up et cliquez sur + Ajouter menu d'options.

| <b>0000</b> v2.26.0                   | Modifier article         | Article                                                                      | Fermer 🛞                                 |
|---------------------------------------|--------------------------|------------------------------------------------------------------------------|------------------------------------------|
|                                       | # Article                | Nom*         Cheesecake         Groupe d'articles         Desserts         V | Groupe CA* Néant (par défaut : Aliments) |
| <ul> <li>Tableau de bord</li> </ul>   | Description produit      | Des prix                                                                     | Description                              |
| 🕅 Articles 🧄 🔨                        | 🔁 Images                 | Prix* 8,00 Prix option 0,0                                                   | Nom abrégé                               |
| Groupes d'articles<br>Grilles de prix | (i) Informations produit | TVA*         10% - TVA 10%         Price per                                 | Recherche et filtres                     |
| Menus<br>Menus                        |                          | ☐ is open price Unité ✓                                                      | Champ de recherche                       |
| Menus d'options                       |                          | Production                                                                   | Champ de recherche                       |
| Gestion prix<br>Périodes              |                          | Ordre articles 0 Type de plats Aucun (Par défaut 🗸                           | Autre                                    |
| Promotions                            |                          | Propriétés de production                                                     | Établissement Aucun 🗸                    |
| -√r Finances ✓                        |                          | Par défautCuisine<br>+ Ajouter des propriétés de production                  | Uniquement option                        |
| 🖏 Administrator 🗸 🗸                   |                          | Fenêtres pop-up                                                              | Traitement                               |
| 🗖 Payer 🗸 🗸                           |                          | + Ajouter menu d'options                                                     | Processus Par défaut 🗸                   |
| 🗔 Self-service 🗸 🗸                    |                          | Composants article                                                           | Type de traitement Par défaut v          |
|                                       |                          | Pas de composant ajouté<br>+ Ajouter composant                               | Profil d'emballage Aucun 🗸               |
|                                       |                          |                                                                              | Identification                           |
|                                       |                          |                                                                              | Sauvegarder                              |

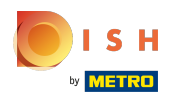

# Cliquez sur le champ en surbrillance suivant.

| <b>6000</b> v2.26.0                                | Modifier article                         | Article                                                                                     | fermer 🛞                                             |
|----------------------------------------------------|------------------------------------------|---------------------------------------------------------------------------------------------|------------------------------------------------------|
|                                                    | # Article                                | Nom <sup>*</sup> Cheesecake Groupe d'articles Desserts ~                                    | Groupe CA <sup>*</sup> Néant (par défaut : Aliments) |
| <ul> <li>Tableau de bord</li> </ul>                | C Description produit                    | Des prix                                                                                    | Description                                          |
| 🕥 Articles 🧄 🧄                                     | 🔁 Images                                 | Prix* 8,00 Prix option 0,0                                                                  | Nom abrégé                                           |
| Groupes d'articles<br>Grilles de prix<br>Menus     | <ol> <li>Informations produit</li> </ol> | TVA*     10% - TVA 10%     Price per       Is open price     Unité     ~                    | Recherche et filtres Champ de recherche              |
| Menus prix fixe<br>Menus d'options<br>Gestion prix |                                          | Production                                                                                  | 1 Champ de recherche 2                               |
| Périodes<br>Promotions                             |                                          | Ordre articles     O     Type de plats     Aucun (Par défaut       Propriétés de production | Autre                                                |
| √ Finances ✓                                       |                                          | Par défautCuisine<br>+ Ajouter des propriétés de production                                 | Établissement Aucun 🗸                                |
| () Administrator 🗸                                 |                                          | Fenêtres pop-up                                                                             | Traitement                                           |
| Η Payer 🗸 🗸                                        |                                          | Menu Options: V<br>+ Ajouter menu d'options                                                 | Processus Par défaut 🗸                               |
| 다. Self-service 🗸                                  |                                          | Composants article                                                                          | Type de traitement Par défaut 🗸                      |
|                                                    |                                          | Pas de composant ajouté<br>+ Ajouter composant                                              | Profil d'emballage Aucun v                           |
|                                                    |                                          |                                                                                             | Sauvegarder                                          |

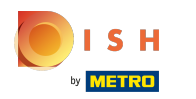

Cliquez sur votre menu d'options ajouté. Dans notre cas, c'est de la chantilly facultative "Optional whipped cream".

| <b>6000</b> v2.26.0                   | Modifier article         | Article                                                            | fermer 🛞                                 |
|---------------------------------------|--------------------------|--------------------------------------------------------------------|------------------------------------------|
|                                       | # Article                | Nom*         Cheesecake         Groupe d'articles         Desserts | Groupe CA* Néant (par défaut : Aliments) |
| Tableau de bord                       | 🖒 Description produit    | Des prix                                                           | Description                              |
| 🕅 Articles 🔷 ^                        | 🔁 Images                 | Prix*         8,00         Prix option         0,0                 | Nom abrégé                               |
| Groupes d'articles<br>Grilles de prix | (i) Informations produit | TVA* 10% - TVA 10% V Price per                                     | Recherche et filtres                     |
| Menus<br>Monus prix fixo              |                          | ☐ is open price Unité ✓                                            | Champ de recherche<br>1                  |
| Menus d'options                       |                          | Production                                                         | Champ de recherche                       |
| Gestion prix<br>Périodes              |                          | Ordre articles 0 Type de plats Aucun (Par défaut 🗸                 | Autre                                    |
| Promotions                            |                          | Propriétés de production                                           | Établissement Aucun 🗸                    |
| -√- Finances ✓                        |                          | Par défautCuisine<br>+ Ajouter des propriétés de production        | Uniquement option                        |
| 🔅 Administrator 🗸                     |                          | Fenêtres pop-up                                                    | Traitement                               |
| 🖻 Payer 🗸 🗸                           |                          | Menu Options:                                                      | Processus Par défaut 🗸                   |
| ݤ Self-service ✔                      |                          | Composants article                                                 | Type de traitement Par défaut 🗸          |
|                                       |                          | Pas de composant ajouté<br>+ Ajouter composant                     | Profil d'emballage Aucun 🗸               |
|                                       |                          |                                                                    | Identification                           |
|                                       |                          |                                                                    | Sauvegarder                              |

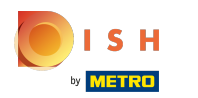

# • Faites défiler vers le bas et cliquez sur Sauvegarder.

| <b>0000</b> v2.26.0                                | Modifier article                         | Article                                                                                     | fermer 🙁                                             |
|----------------------------------------------------|------------------------------------------|---------------------------------------------------------------------------------------------|------------------------------------------------------|
|                                                    | # Article                                | Nom <sup>*</sup> Cheesecake Groupe d'articles Desserts ~                                    | Groupe CA <sup>®</sup> Néant (par défaut : Aliments) |
| ⑦ Tableau de bord                                  | Description produit                      | Des prix                                                                                    | Description                                          |
| 🕥 Articles 🧄 🧄                                     | 🔁 Images                                 | Prix* 8,00 Prix option 0,0                                                                  | Nom abrégé                                           |
| Groupes d'articles<br>Grilles de prix<br>Menus     | <ol> <li>Informations produit</li> </ol> | TVA* 10% - TVA 10% - Price per                                                              | Champ de recherche                                   |
| Menus prix fixe<br>Menus d'options<br>Gestion prix |                                          | Production                                                                                  | Champ de recherche                                   |
| Périodes                                           |                                          | Ordre articles     O     Type de plats     Aucun (Par défaut       Propriétés de production | Autre                                                |
| √ Finances ✓                                       |                                          | Par défautCuisine<br>+ Ajouter des propriétés de production                                 | Établissement Aucun V                                |
| 谷 Administrator                                    |                                          | Fenêtres pop-up                                                                             | Traitement                                           |
| 🗖 Payer 🗸 🗸                                        |                                          | Menu Options: Optional whipped x                                                            | Processus Par défaut 🗸                               |
| 다. Self-service 🗸                                  |                                          | + Ajouter menu d'options                                                                    | Type de traitement Par défaut v                      |
|                                                    |                                          | Composants article                                                                          | Profil d'emballage Aucun 🗸                           |
|                                                    |                                          | Pas de composant ajouté                                                                     | Identification                                       |
|                                                    |                                          |                                                                                             | Sauvegarder                                          |

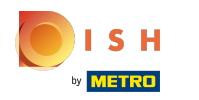

• Faites défiler vers la droite jusqu'au menu d'options pour vérifier si votre menu d'options a été ajouté au produit sélectionné.

| <b>0000</b> v2.26.0                                         |        | (V) Démo vidéo HD                | O Français 🔅        |        |                                 |                       |    | ଟ                           | Tutoriels bood | a C                     | booq_fr_video@hd.c               | ligital 🗸                  |
|-------------------------------------------------------------|--------|----------------------------------|---------------------|--------|---------------------------------|-----------------------|----|-----------------------------|----------------|-------------------------|----------------------------------|----------------------------|
| « Minimiser menu     ⑦ Tableau de bord     Articles         | ^      | Menu (1 menu)<br>Général Allergè | enes                |        |                                 |                       |    |                             |                |                         |                                  |                            |
| Menu<br>Groupes d'article<br>Grilles de prix                | 5      | Q cheese                         | Groupe d'art        | ticles | )                               |                       | := | Atticher <b>50 ∨</b> donnee | s Y Filtre     | © Colonnes              | Ajouter a                        | rticle                     |
| Menus<br>Menus prix fixe<br>Menus d'options<br>Gestion prix |        | ID ≎<br>/                        | Nom 🗘<br>Cheesecake |        | Groupe d'articles 🗘<br>Desserts | Groupe CA<br>Aliments |    | Des prix ≎<br>€ 8,00        | Prix option 🗘  | TVA \$<br>10% - TVA 10% | Propriétés de product<br>Cuisine | Menu Optior<br>Optional wh |
| Périodes<br>Promotions<br>Ar Finances                       | ~      |                                  |                     |        |                                 |                       |    |                             |                |                         |                                  |                            |
| <ul><li>Administrator</li><li>Payer</li></ul>               | *<br>* |                                  |                     |        |                                 |                       |    |                             |                |                         |                                  |                            |
| 다. Self-service                                             | *      |                                  |                     |        |                                 |                       |    |                             |                |                         |                                  |                            |
|                                                             |        |                                  |                     |        |                                 |                       |    |                             |                |                         |                                  |                            |

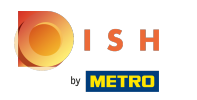

Ð

### Votre menu d'options a été ajouté au produit sélectionné. Ça y est.

| V2.26.0                                                                                                    | (V) Démo vidéo HD Français 💿                                                                              |                                                                       | 😚 Tutoriels boog                                            | booq_fr_video@hd.digital v     |
|----------------------------------------------------------------------------------------------------|----------------------------------------------------------------------------------------------------|-----------------------------------------------------------------------|-------------------------------------------------------------|--------------------------------|
| <ul> <li>Minimiser menu</li> <li>Tableau de bord</li> <li>Articles</li> <li>Menu</li> <li>Graunas d'articles</li> </ul> | Menu (1 menu)<br>Général Allergènes<br>Q cheese Groupe d'articles Tou                                     | us ~                                                                  | ■ Afficher 50 v données                                     | Colonnes V + Ajouter article   |
| Grilles de prix<br>Menus<br>Menus prix fixe<br>Menus d'options                                                          | FILTRES SÉLECTIONNÉS (1)     Requête cheese ×       ID ≎     Nom ≎       Ø     🖻     #25       Cheesecake | Prix option $C$ TVA $C$ Propriétés de produ-<br>10% - TVA 10% Cuisine | uct Menu Options Type de<br>Optional whipped cream Desserts | plats Ordre articles 🗘 Allergé |
| Gestion prix<br>Périodes<br>Promotions<br>√r Finances ✓                                                                 |                                                                                                    |                                                                       |                                                             |                                |
| ② Administrator V                                                                                                    |                                                                                                    |                                                                       |                                                             |                                |
| ☐ Payer ✓                                                                                                    |                                                                                                    |                                                                       |                                                             |                                |
|                                                                                                    |                                                                                                    |                                                                       |                                                             |                                |

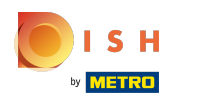

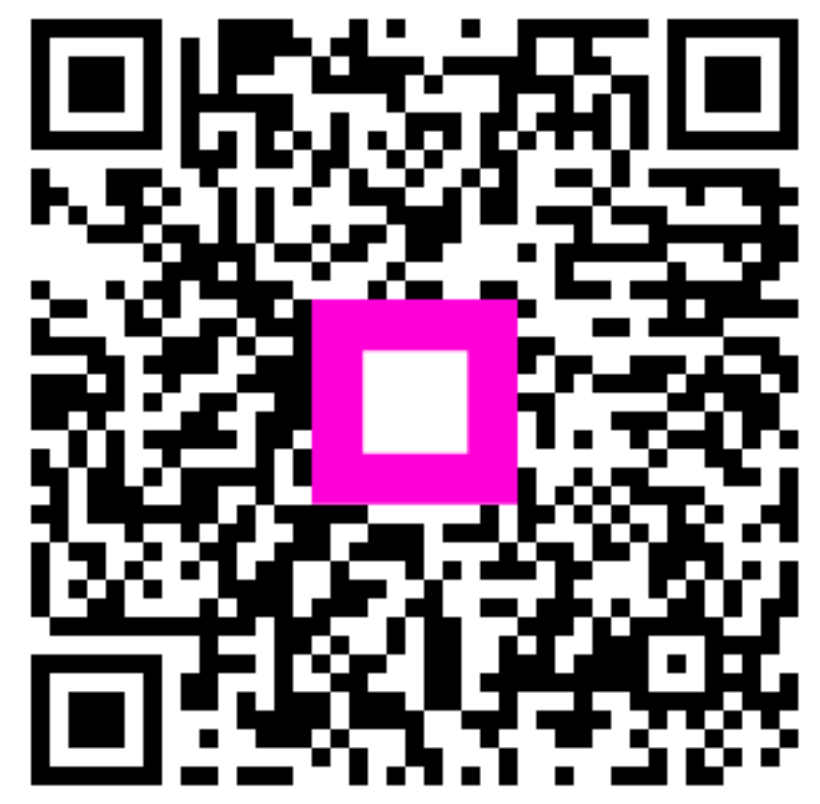

Scan to go to the interactive player